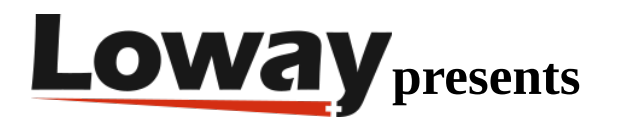

# **IVR module for FreePBX**

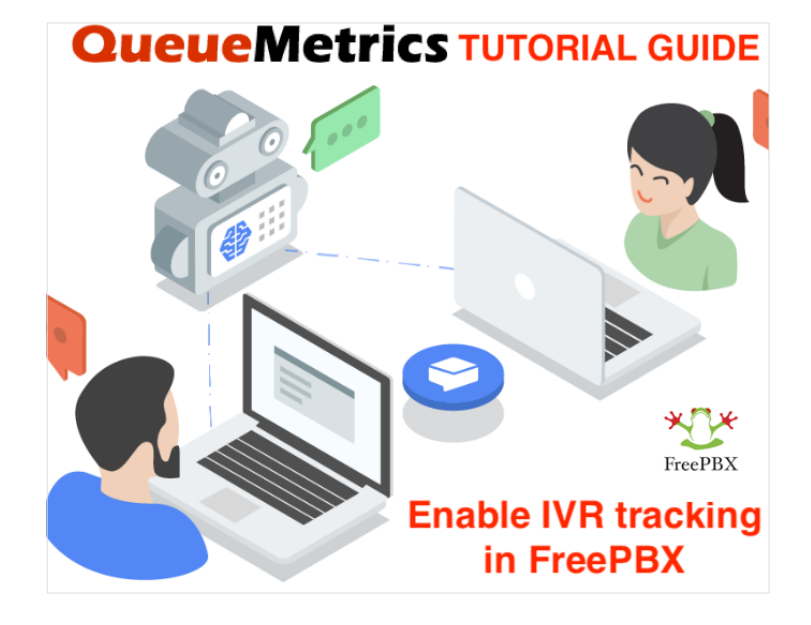

## QueueMetrics

QueueMetrics is a highly scalable monitoring and reporting suite that addresses the needs of thousands of contact centers worldwide and offers a broad range of integrated benefits like agent productivity monitoring, target measurement, conversion rates tracking, realtime campaign statistics analysis and an easy to use interface.

## How do you enable IVR tracking on your FreePBX and monitor the IVR events in QueueMetrics?

By installing the correct module on your PBX, you will be able to track the IVR events in your call-center.

This guide will show you how to enable the IVR tracking feature in your FreePBX.

queue\_log\_to\_file=yes

### Installing the module

You can find the IVR module in this Repo: FreePBX IVR module

You will need to manually install the module on your FreePBX instance from the Module Admin page (Admin->Module Admin).

• Download the module from the FreePBX repository:

#### FreePBX-Contributed / queuemetrics

| Source                  |                                         |  |  |  |  |
|-------------------------|-----------------------------------------|--|--|--|--|
| 😵 master 🗸              | ··· queuemetrics /                      |  |  |  |  |
| Source                  | Compare<br>Copy branch name<br>Download |  |  |  |  |
| 🖿 i18n                  |                                         |  |  |  |  |
| C functions.inc.php     |                                         |  |  |  |  |
| C install.php           |                                         |  |  |  |  |
| 🗅 module.xml            |                                         |  |  |  |  |
| C page.queuemetrics.php |                                         |  |  |  |  |
| 🕻 uninstall.p           | 🗅 uninstall.php                         |  |  |  |  |

- Go to Admin->Module Admin
- Go to "Upload modules"
- Select "Type: Upload (From Hard Disk)"

| *0* | Admin                                                                                                    | Appli     | cations                                 | Connectivity    | Dashboard      | Reports   | Settings | UCP |  |
|-----|----------------------------------------------------------------------------------------------------|-----------|-----------------------------------------|-----------------|----------------|-----------|----------|-----|--|
|     | You can upload a tar gzip file containing a FreePBX module from your local system. If a module with the sam |           |                                         |                 |                |           |          |     |  |
|     | Check Online Mana                                                                                           |           |                                         | e local modules |                |           |          |     |  |
|     |                                                                                                    |           |                                         |                 |                |           |          |     |  |
|     | Type: Upload (From Hard Disk) ~                                                                             |           |                                         |                 |                |           |          |     |  |
|     | Upload L                                                                                                    | .ocal Moc | <u>lule</u> <sup>@</sup><br>No file sel | ected.          | Upload (From H | ard Disk) |          |     |  |
|     | DIOW                                                                                                    |           |                                         |                 |                |           |          |     |  |

• Upload the module to FreePBX and install it (the zip file that you just downloaded)

Then go back to the Module Admin page, find QueueMetrics under the Settings category and enable the module.

| Settings                                                      |                                 |         |                 |              |                    |               |
|---------------------------------------------------------------|---------------------------------|---------|-----------------|--------------|--------------------|---------------|
| Module                                                        | Version                         | Track   | Publisher       |              | License            | Status        |
| Asterisk API                                                  | 15.0.8 Stable                   |         | Sangoma Teo     | chnologie:   | GPLv2+             | Enabled       |
| Asterisk IAX Settings                                         | 15.0.6                          | Stable  | Sangoma Teo     | chnologie:   | AGPLv3             | Enabled       |
| Asterisk REST Interface Users                                 | 15.0.3.8                        | Stable  | Sangoma Teo     | chnologie:   | GPLv3+             | Enabled       |
| Asterisk SIP Settings                                         | 15.0.6.23                       | Stable  | Sangoma Teo     | chnologies   | AGPLv3+            | Enabled       |
| Camp-On                                                       | 13.0.4.1                        | Stable  | Sangoma Teo     | chnologies   | GPLv3+             | Enabled       |
| Customer Relationship Mana                                    | 15.0.14.37                      | Stable  | Sangoma Teo     | chnologies   | Commercial         | Enabled       |
| EndPoint Manager                                              | 15.0.24.34                      | Stable  | Sangoma Teo     | chnologie:   | Commercial         | Enabled       |
| Extension Settings                                            | 13.0.4                          | Stable  | Sangoma Teo     | chnologie:   | GPLv3+             | Enabled       |
| Fax Configuration                                             | 15.0.19                         | Stable  | Sangoma Teo     | chnologie:   | GPLv3+             | Enabled       |
| Fax Configuration Professional                                | 15.0.8.7                        | Stable  | Sangoma Teo     | chnologie:   | Commercial         | Enabled       |
| > Filestore                                                   | 15.0.3.7                        | Stable  | Sangoma Teo     | chnologies   | AGPLv3             | Enabled       |
| Music on Hold                                                 | 15.0.20                         | Stable  | Sangoma Teo     | chnologies   | GPLv3+             | Enabled       |
| PIN Sets                                                      | 15.0.1.9                        | Stable  | Sangoma Teo     | chnologies   | GPLv3+             | Enabled       |
| ✓ QueueMetrics                                                |                                 | Stable  | Schmoozeco      | m.com        | GPLv2              | Not Insta     |
| Info                                                          | Info Publisher: Schmoozecom.com |         |                 |              |                    |               |
|                                                               | Licen                           | se: GPL | v2              |              |                    |               |
| Changelog Signature<br>Status: Unknown (What Does this Mean?) |                                 |         |                 |              |                    |               |
|                                                               | Descriptio                      | on: A m | odule for Queue | Metrics, tha | it allows you to s | et if IVR sel |
|                                                               | More in                         | fo: Get | help for Queue  | Metrics      |                    |               |
| Track: 0 Stable                                               |                                 |         |                 |              |                    |               |
|                                                               | Action                          | 0       | No Action       | Install      | Remove             |               |
| Route Congestion Messages                                     | 15.0.9                          | Stable  | Sangoma Teo     | chnologies   | GPLv3+             | Enabled       |
| Speed Dial Functions                                          | 2.11.0.4                        | Stable  | Sangoma Teo     | chnologies   | GPLv3+             | Enabled       |
| Text To Speech Engines                                        | 15.0.4.6                        | Stable  | Sangoma Teo     | chnologie:   | AGPLv3             | Enabled       |
| > Voicemail                                                   | 15.0.18.12                      | Stable  | Sangoma Ter     | hnologies    | GPLv3+             | Enabled       |

Save and Submit the changes.

Now it will be enough to start the IVR tracking from the "Settings" dropdown menu, that you find in the toolbar above. Open the QueueMetrics module and check the box. Save and Apply the changes.

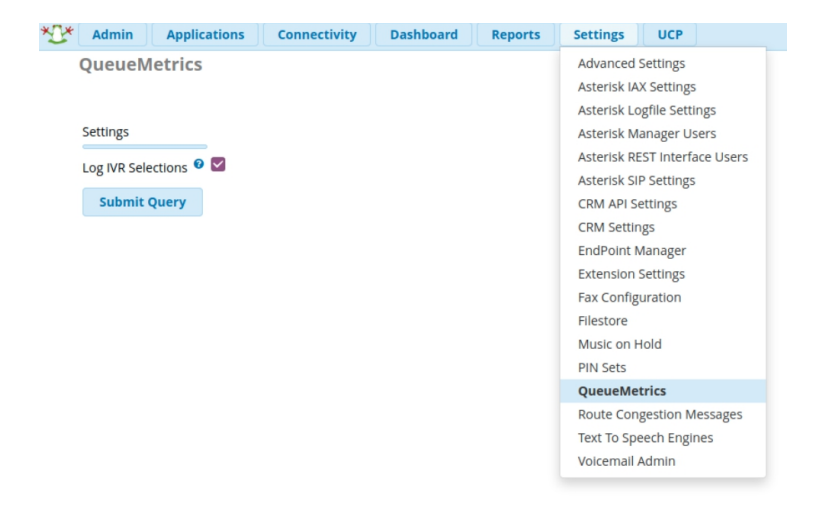

Make sure that the IVR events are written in the queue\_log file, under: /var/log/asterisk/queue\_log

```
1601995448|1601995437.27|NONE|NONE|INFO|IVRAPPEND|3|ivr-1
1601995453|1601995437.27|NONE|NONE|INFO|IVRAPPEND|1|ivr-2
```

## Tracking IVR events in QueueMetrics

Now that the events are being tracked by the PBX, you will start seeing them in the reports as well.

In the logs you will find the events with the tag "IVR-1", "IVR-2"... depending on what IVR option has been selected.

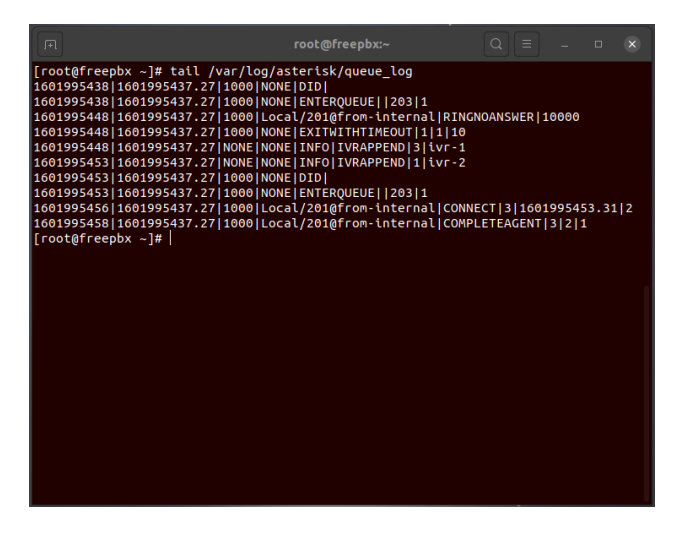

Make some tests and identify which event corresponds to which selection, from your IVR options.

In our example, IVR-1 is the Main Desk and IVR-2 is Support.

Open QueueMetrics and on your Homepage you will find the "Ivr Selections" option, under the Settings category.

In this section you will able to define the IVR events, to make them easier to track in the reports.

#### Edit IVR details

|      | IVR code:             | ivr-1                        |       |        |  |  |
|------|-----------------------|------------------------------|-------|--------|--|--|
|      | Description Main Desk |                              |       |        |  |  |
|      | Created By            | demoadmin, 06/10/2020, 16:47 |       |        |  |  |
|      | Last Update           |                              |       |        |  |  |
| SAVE | BACK                  | NEW                          | CLONE | DELETE |  |  |

Create all the IVR events that you need.

You will now be able to run a report and see the IVR paths and the digits that have been pressed.

#### **IVR** traversal

| IVR path            | N. calls | IVR goal report | Success rate | Hangups | Attrition rate |
|---------------------|----------|-----------------|--------------|---------|----------------|
| Main Desk           | 3        | 1               | 33.3%        | 0       | 0.0%           |
| # 2                 | 1        | 1               | 100.0%       | 0       | 0.0%           |
| # 3                 | 2        | 0               | 0.0%         | 0       | 0.0%           |
| Main Desk ⇒ Support | 2        | 1               | 50.0%        | 1       | 50.0%          |
| # 1                 | 2        | 1               | 50.0%        | 1       | 50.0%          |

If you need assistance creating a custom report, you can have a look at this guide: How to create a Report with QueueMetrics

==============

QueueMetrics References

For more technical information about QueueMetrics call center solution please refer to the User Manual.

Visit <u>www.queuemetrics.com</u> for a trial.

Attend our <u>Free Webinars</u> for a live demonstration of QueueMetrics.